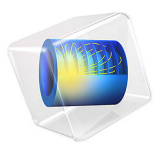

# Swirl Flow Around a Rotating Disk

# Introduction

This example models a rotating disk in a tank. The model geometry is shown in Figure 1. Because the geometry is rotationally symmetric, it is possible to model it as a 2D cross section. However, the velocities in the angular direction differ from zero, so the model must include all three velocity components, even though the geometry is in 2D.

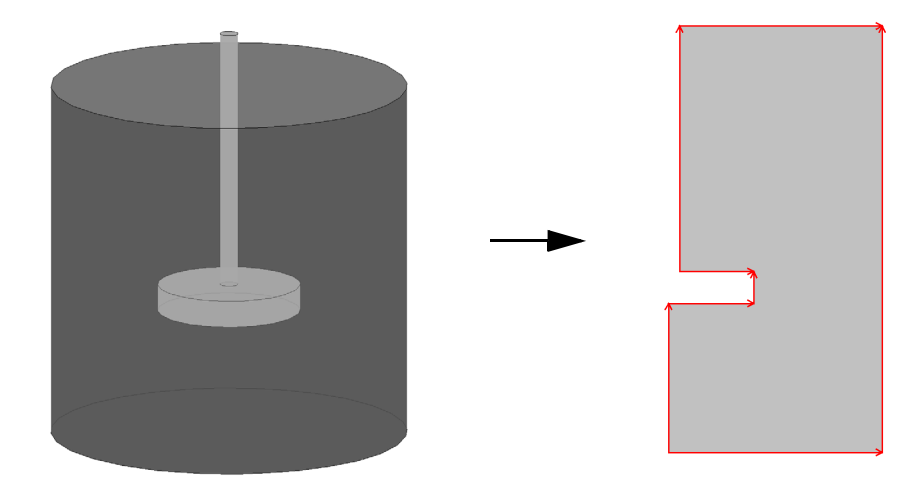

Figure 1: The original 3D geometry can be reduced to 2D because the geometry is rotationally symmetric.

# Model Definition

# DOMAIN EQUATIONS

The flow is described by the Navier-Stokes equations:

$$\rho \frac{\partial \mathbf{u}}{\partial t} + \rho(\mathbf{u} \cdot \nabla)\mathbf{u} = \nabla \cdot [-p\mathbf{I} + \mu(\nabla \mathbf{u} + (\nabla \mathbf{u})^T)] + \mathbf{F}$$
$$\nabla \cdot \mathbf{u} = 0$$

In these equations, **u** denotes the velocity (SI unit: m/s),  $\rho$  the density (SI unit: kg/m<sup>3</sup>),  $\mu$  the dynamic viscosity (SI unit: Pa·s), and *p* the pressure (SI unit: Pa). For a stationary, axisymmetric flow the equations reduce to (Ref. 1):

$$\begin{split} \rho \Big( u \frac{\partial u}{\partial r} - \frac{v^2}{r} + w \frac{\partial u}{\partial z} \Big) + \frac{\partial p}{\partial r} &= \mu \bigg[ \frac{1}{r} \frac{\partial}{\partial r} \Big( r \frac{\partial u}{\partial r} \Big) - \frac{u}{r^2} + \frac{\partial^2 u}{\partial z^2} \bigg] + F_r \\ \rho \Big( u \frac{\partial v}{\partial r} + \frac{uv}{r} + w \frac{\partial v}{\partial z} \Big) &= \mu \bigg[ \frac{1}{r} \frac{\partial}{\partial r} \Big( r \frac{\partial v}{\partial r} \Big) - \frac{v}{r^2} + \frac{\partial^2 v}{\partial z^2} \bigg] + F_{\phi} \\ \rho \Big( u \frac{\partial w}{\partial r} + w \frac{\partial w}{\partial z} \Big) + \frac{\partial p}{\partial z} &= \mu \bigg[ \frac{1}{r} \frac{\partial}{\partial r} \Big( r \frac{\partial w}{\partial r} \Big) + \frac{\partial^2 w}{\partial z^2} \bigg] + F_z \end{split}$$

Here *u* is the radial velocity, *v* the rotational velocity, and *w* the axial velocity (SI unit: m/s). In the model you set the volumetric force components  $F_r$ ,  $F_{\phi}$ , and  $F_z$  to zero. The swirling flow is 2D even though the model includes all three velocity components.

# **BOUNDARY CONDITIONS**

Figure 2 below shows the boundary conditions.

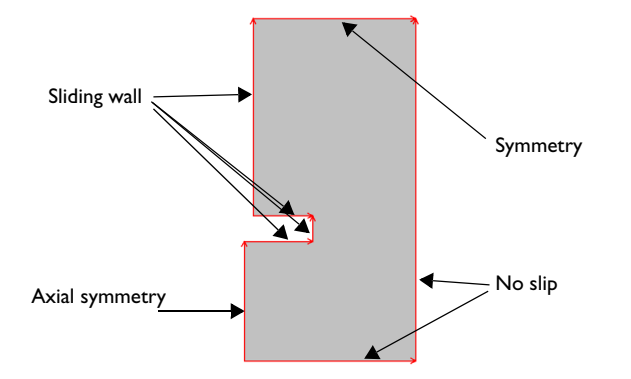

Figure 2: Boundary conditions.

On the stirrer, use the sliding wall boundary condition to specify the velocities. The velocity components in the plane are zero, and that in the angular direction is equal to the angular velocity,  $\omega$ , times the radius, *r*:

$$v_{\rm w} = r\omega$$

At the boundaries representing the cylinder surface a no slip condition applies, stating that all velocity components equal zero:

$$\mathbf{u} = (0, 0, 0)$$

At the boundary corresponding to the rotation axis, use the axial symmetry boundary condition allowing flow in the tangential direction of the boundary but not in the normal direction. This is obtained by setting the radial velocity (and in the case of swirl flow - the azimuthal velocity) to zero:

$$u = 0, v = 0$$

On the top boundary, which is a free surface, use the Symmetry condition to allow for flow in the axial and rotational directions only. This boundary condition is mathematically similar to the axial symmetry condition.

# POINT SETTINGS

In this model you need to lock the pressure to a reference value in a point. The reason for this is that the model does not contain any boundary condition where the pressure is specified (this is often done at outlets). Also the fluid density is constant, which means that the pressure level is not coupled to the density. In this model, set the pressure to zero in the top-right corner.

# Results

The parametric solver provides the solution for four different angular velocities. Figure 3 shows the results for the smallest angular velocity,  $\omega = 0.25\pi$  rad/s.

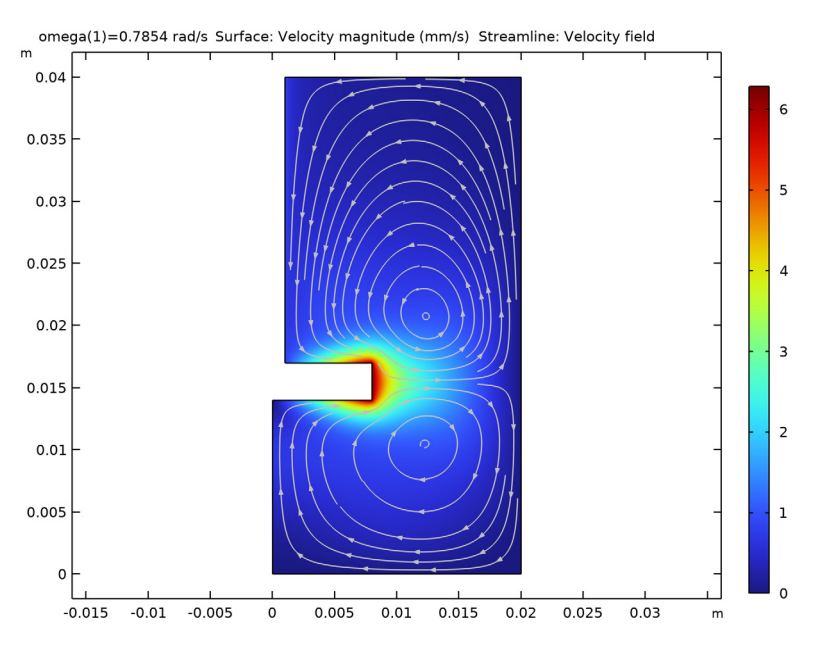

Figure 3: Results for angular velocity  $\omega = 0.25\pi$  rad/s. The surface plot shows the magnitude of the velocity field and the white lines are streamlines of the velocity field.

The shape of the two recirculation zones, which are visualized with streamlines, changes as the angular velocity increases. Figure 4 shows the streamlines of the velocity field for higher angular velocities.

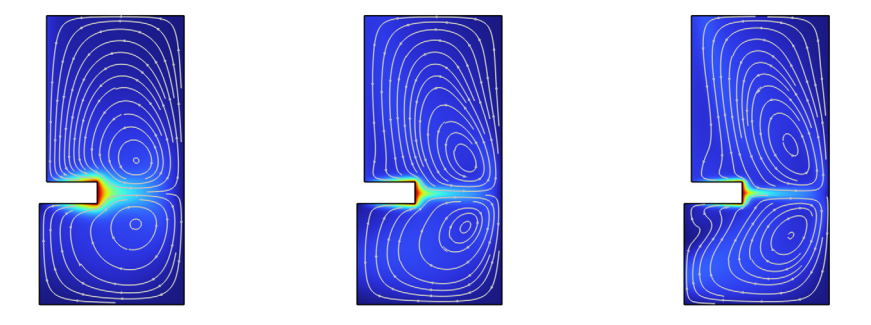

Figure 4: Results for angular velocities  $\omega = 0.5\pi$ ,  $2\pi$ , and  $4\pi$  rad/s. The surface plot shows the magnitude of the velocity and the white lines are streamlines of the velocity field.

Figure 5 and Figure 6 show isocontours of the rotational velocity component together with surface plots of the velocity magnitude for different angular velocities.

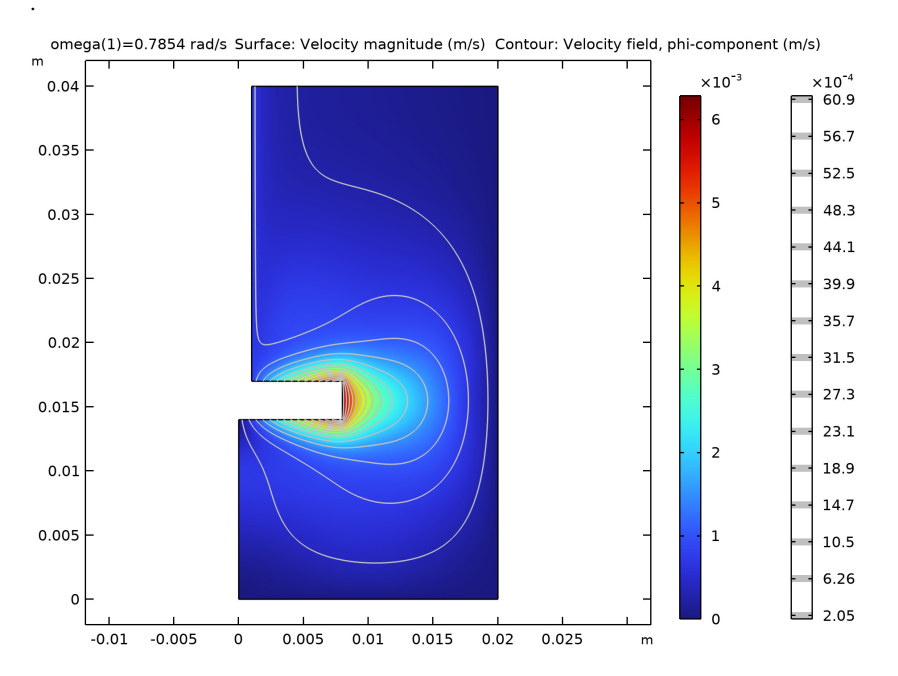

Figure 5: Isocontours for the azimuthal velocity component for angular velocity  $\omega = 0.25\pi$  rad/s. The surface plot shows the magnitude of the velocity.

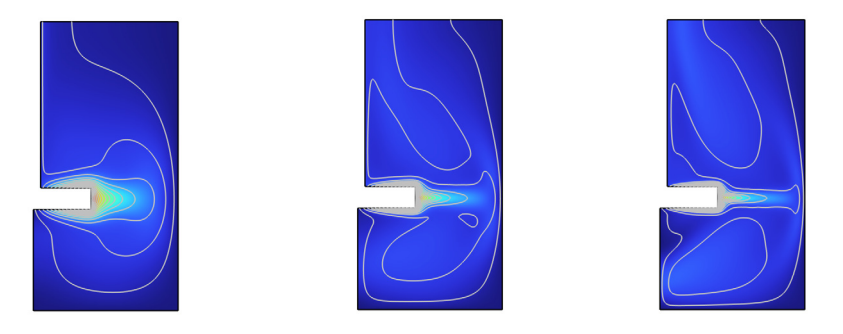

Figure 6: Magnitude of the velocity field (surface) and isocontours for the azimuthal velocity component for angular velocities (left to right)  $\omega = 0.5\pi$ ,  $2\pi$ , and  $4\pi$  rad/s.

Figure 7 shows the turbulent viscosity and flow fields for the angular velocity for  $\omega = 500\pi$  rad/s when the flow in the mixer volume is developed.

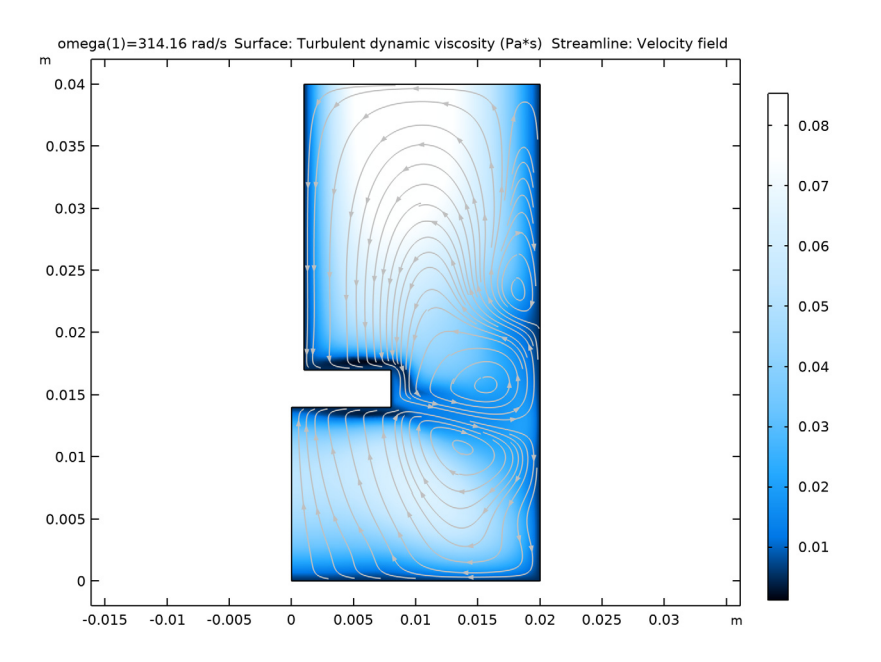

Figure 7: Results for angular velocity  $\omega = 500\pi$  rad/s. The surface plot shows the turbulent viscosity and the white lines are streamlines of the velocity field.

# Reference

1. P.M. Gresho and R.L. Sani, *Incompressible Flow and the Finite Element Method*, vol. 2, p. 469, John Wiley & Sons, 1998.

Application Library path: CFD\_Module/Single-Phase\_Flow/rotating\_disk

# Modeling Instructions

From the File menu, choose New.

NEW

In the New window, click 🔗 Model Wizard.

#### MODEL WIZARD

- I In the Model Wizard window, click 📥 2D Axisymmetric.
- 2 In the Select Physics tree, select Fluid Flow>Single-Phase Flow>Laminar Flow (spf).
- 3 Click Add.
- 4 Click 🔿 Study.
- 5 In the Select Study tree, select General Studies>Stationary.
- 6 Click M Done.

## **GLOBAL DEFINITIONS**

Parameters 1

- I In the Model Builder window, under Global Definitions click Parameters I.
- 2 In the Settings window for Parameters, locate the Parameters section.
- **3** In the table, enter the following settings:

| Name  | Expression     | Value        | Description      |
|-------|----------------|--------------|------------------|
| omega | 0.25*pi[rad/s] | 0.7854 rad/s | Angular velocity |

#### GEOMETRY I

Rectangle 1 (r1)

- I In the Geometry toolbar, click Rectangle.
- 2 In the Settings window for Rectangle, locate the Size and Shape section.
- **3** In the **Width** text field, type 0.02.
- 4 In the **Height** text field, type 0.04.
- 5 Click 📗 Build All Objects.
- **6** Click the |+| **Zoom Extents** button in the **Graphics** toolbar.

#### Rectangle 2 (r2)

- I In the **Geometry** toolbar, click **Rectangle**.
- 2 In the Settings window for Rectangle, locate the Size and Shape section.
- **3** In the **Width** text field, type **0.008**.
- 4 In the **Height** text field, type 0.003.
- 5 Locate the **Position** section. In the **z** text field, type 0.014.
- 6 Click 🟢 Build All Objects.

# Rectangle 3 (r3)

- I In the Geometry toolbar, click Rectangle.
- 2 In the Settings window for Rectangle, locate the Size and Shape section.
- **3** In the **Width** text field, type 0.001.
- 4 In the **Height** text field, type 0.023.
- 5 Locate the **Position** section. In the z text field, type 0.017.
- 6 Click 🟢 Build All Objects.

# Difference I (dif1)

- I In the Geometry toolbar, click 🔲 Booleans and Partitions and choose Difference.
- 2 Select the object **rI** only.
- 3 In the Settings window for Difference, locate the Difference section.
- **4** Find the **Objects to subtract** subsection. Click to select the **Comparison Activate Selection** toggle button.
- 5 Select the objects r2 and r3 only.
- 6 Clear the Keep interior boundaries check box.
- 7 Click 🟢 Build All Objects.
- 8 Click the | + **Zoom Extents** button in the **Graphics** toolbar.

# MATERIALS

#### Material I (mat1)

- I In the Model Builder window, under Component I (compl) right-click Materials and choose Blank Material.
- 2 In the Settings window for Material, locate the Material Contents section.
- **3** In the table, enter the following settings:

| Property          | Variable | Value | Unit  | Property group |
|-------------------|----------|-------|-------|----------------|
| Density           | rho      | 1e3   | kg/m³ | Basic          |
| Dynamic viscosity | mu       | 1e-3  | Pa∙s  | Basic          |

#### LAMINAR FLOW (SPF)

- I In the Model Builder window, under Component I (compl) click Laminar Flow (spf).
- 2 In the Settings window for Laminar Flow, locate the Physical Model section.
- **3** Select the **Swirl flow** check box.

4 Click to expand the **Discretization** section. From the **Discretization of fluids** list, choose **P2+P1**.

This setting gives quadratic elements for the velocity field.

# Wall 2

- I In the Physics toolbar, click Boundaries and choose Wall.
- **2** Select Boundaries 3–5 and 7 only.
- 3 In the Settings window for Wall, click to expand the Wall Movement section.
- 4 Select the Sliding wall check box.
- **5** In the  $v_{\rm w}$  text field, type omega\*r.

## Symmetry I

- I In the Physics toolbar, click Boundaries and choose Symmetry.
- **2** Select Boundary 6 only.

# Pressure Point Constraint I

- I In the Physics toolbar, click 💭 Points and choose Pressure Point Constraint.
- 2 Select Point 8 only.

#### STUDY I

Step 1: Stationary

- I In the Model Builder window, under Study I click Step I: Stationary.
- 2 In the Settings window for Stationary, click to expand the Study Extensions section.
- **3** Select the **Auxiliary sweep** check box.
- 4 Click + Add.
- **5** In the table, enter the following settings:

| Parameter name           | Parameter value list     | Parameter unit |
|--------------------------|--------------------------|----------------|
| omega (Angular velocity) | 0.25*pi 0.5*pi 2*pi 4*pi | rad/s          |

6 In the **Home** toolbar, click **= Compute**.

# RESULTS

Velocity (spf) To create Figure 3 do the following steps:

I In the Settings window for 2D Plot Group, locate the Data section.

- 2 From the Parameter value (omega (rad/s)) list, choose 0.7854.
- **3** In the **Velocity (spf)** toolbar, click **O** Plot.

## Surface

- I In the Model Builder window, expand the Velocity (spf) node, then click Surface.
- 2 In the Settings window for Surface, locate the Expression section.
- **3** From the **Unit** list, choose **mm/s**.

#### Streamline 1

- I In the Model Builder window, right-click Velocity (spf) and choose Streamline.
- 2 In the Settings window for Streamline, locate the Streamline Positioning section.
- **3** From the **Positioning** list, choose **Uniform density**.
- 4 Locate the Coloring and Style section. Find the Point style subsection. From the Type list, choose Arrow.
- 5 Select the Number of arrows check box. In the associated text field, type 100.
- 6 From the Color list, choose Gray.
- 7 Locate the Streamline Positioning section. In the Separating distance text field, type 0.04.
- 8 In the Velocity (spf) toolbar, click **O** Plot.

To produce the series of snapshots of the velocity and streamlines of the velocity field shown in Figure 4, proceed with the following steps:

## Surface

- I In the Model Builder window, click Surface.
- 2 In the Settings window for Surface, locate the Coloring and Style section.
- **3** Clear the **Color legend** check box.

Velocity (spf)

- I In the Model Builder window, click Velocity (spf).
- 2 In the Settings window for 2D Plot Group, locate the Data section.
- 3 From the Parameter value (omega (rad/s)) list, choose 1.5708.
- **4** In the **Velocity (spf)** toolbar, click **O** Plot.
- 5 From the Parameter value (omega (rad/s)) list, choose 6.2832.
- 6 In the Velocity (spf) toolbar, click 💽 Plot.
- 7 From the Parameter value (omega (rad/s)) list, choose 12.566.
- 8 In the Velocity (spf) toolbar, click **I** Plot.

To plot the isocontours for the azimuthal velocity component Figure 5, proceed with the following steps.

## Azimuthal Velocity

- I In the Home toolbar, click 🚛 Add Plot Group and choose 2D Plot Group.
- 2 In the Settings window for 2D Plot Group, type Azimuthal Velocity in the Label text field.
- 3 Locate the Data section. From the Parameter value (omega (rad/s)) list, choose 0.7854.

## Surface 1

Right-click Azimuthal Velocity and choose Surface.

## Contour I

- I In the Model Builder window, right-click Azimuthal Velocity and choose Contour.
- 2 In the Settings window for Contour, click to expand the Quality section.
- 3 In the Azimuthal Velocity toolbar, click **O** Plot.
- 4 Click Replace Expression in the upper-right corner of the Expression section. From the menu, choose Component I (compl)>Laminar Flow>Velocity and pressure>Velocity field m/s>v Velocity field, phi-component.
- 5 Locate the Levels section. In the Total levels text field, type 15.
- 6 Locate the Coloring and Style section. From the Coloring list, choose Uniform.
- 7 From the **Color** list, choose **Gray**.
- 8 Locate the Quality section. From the Resolution list, choose Finer.
- 9 From the **Recover** list, choose **Within domains**.

To reproduce Figure 6 do the following steps.

# Surface 1

- I In the Model Builder window, click Surface I.
- 2 In the Settings window for Surface, locate the Coloring and Style section.
- **3** Clear the **Color legend** check box.

# Azimuthal Velocity

- I In the Model Builder window, click Azimuthal Velocity.
- 2 In the Settings window for 2D Plot Group, locate the Data section.
- 3 From the Parameter value (omega (rad/s)) list, choose 1.5708.
- 4 In the Azimuthal Velocity toolbar, click 💿 Plot.

- 5 From the Parameter value (omega (rad/s)) list, choose 6.2832.
- 6 In the Azimuthal Velocity toolbar, click 🗿 Plot.
- 7 From the Parameter value (omega (rad/s)) list, choose 12.566.
- 8 In the Azimuthal Velocity toolbar, click 💽 Plot.

Before solving for turbulent flow, store the laminar flow solutions in a separate dataset.

9 In the Study toolbar, click 🔳 Create Solution Copy.

# STUDY I

Laminar Swirl Flow

- In the Model Builder window, expand the Study I>Solver Configurations node, then click Solution I - Copy I (sol2).
- 2 In the Settings window for Solution, type Laminar Swirl Flow in the Label text field.

#### LAMINAR FLOW (SPF)

- I In the Model Builder window, under Component I (compl) click Laminar Flow (spf).
- 2 In the Settings window for Laminar Flow, locate the Turbulence section.
- **3** From the **Turbulence model type** list, choose **RANS**.

Higher order elements are often not cost effective for turbulent flows and can also cause numerical instabilities.

4 Locate the Discretization section. From the Discretization of fluids list, choose PI+PI.

# MESH I

- I In the Model Builder window, under Component I (compl) click Mesh I.
- 2 In the Settings window for Mesh, locate the Physics-Controlled Mesh section.
- **3** From the **Element size** list, choose **Fine**.

# STUDY I

Step 1: Stationary

- I In the Model Builder window, under Study I click Step I: Stationary.
- 2 In the Settings window for Stationary, locate the Study Extensions section.
- **3** In the table, enter the following settings:

| Parameter name           | Parameter value list            | Parameter unit |
|--------------------------|---------------------------------|----------------|
| omega (Angular velocity) | range(pi*100,pi*200,pi*<br>500) | rad/s          |

The continuation solver works best for models with linear dependence on the parameter. A more robust alternative for nonlinear applications is to start from the solution for the previous parameter value.

- I From the Run continuation for list, choose No parameter.
- 2 From the Reuse solution from previous step list, choose Yes.
- **3** In the **Study** toolbar, click **= Compute**.

## RESULTS

#### Velocity (spf)

Now create two cut plane datasets in order visualize the velocity on the revolved solution.

## Cut Plane 1

- I In the **Results** toolbar, click **Cut Plane**.
- 2 In the Settings window for Cut Plane, locate the Plane Data section.
- 3 From the Plane type list, choose General.
- 4 In row **Point 2**, set **x** to **0**.
- **5** In row **Point 2**, set **z** to **1**.
- 6 In row **Point 3**, set **x** to cos(-90[deg]).
- 7 In row Point 3, set y to sin(-90[deg]).
- 8 Click 💽 Plot.

## Cut Plane 2

- I Right-click Cut Plane I and choose Duplicate.
- 2 In the Settings window for Cut Plane, locate the Plane Data section.
- 3 In row Point 3, set x to cos(135[deg]).
- 4 In row Point 3, set y to sin(135[deg]).
- 5 Click 💽 Plot.

#### Surface

- I In the Model Builder window, expand the Results>Velocity, 3D (spf) node, then click Surface.
- 2 In the Settings window for Surface, locate the Coloring and Style section.
- 3 Click Change Color Table.
- 4 In the Color Table dialog box, select Linear>GrayScale in the tree.
- 5 Click OK.

- 6 In the Settings window for Surface, locate the Coloring and Style section.
- 7 Clear the Color legend check box.
- 8 From the Color table transformation list, choose Reverse.

Velocity, 3D (spf)

In the Model Builder window, click Velocity, 3D (spf).

Streamline Surface 1

- I In the Velocity, 3D (spf) toolbar, click 间 More Plots and choose Streamline Surface.
- 2 In the Settings window for Streamline Surface, locate the Data section.
- 3 From the Dataset list, choose Cut Plane I.
- 4 From the Parameter value (omega (rad/s)) list, choose 314.16.
- **5** Locate the **Streamline Positioning** section. From the **Positioning** list, choose **Uniform density**.
- 6 Locate the Coloring and Style section. Find the Line style subsection. From the Type list, choose Tube.
- 7 Select the Radius scale factor check box. In the associated text field, type 1e-4.
- 8 Find the Point style subsection. From the Type list, choose Arrow.
- 9 Select the Number of arrows check box. In the associated text field, type 100.

**IO** Select the **Scale factor** check box. In the associated text field, type 0.018.

#### Color Expression 1

- I In the Velocity, 3D (spf) toolbar, click 🔑 Color Expression.
- 2 In the Settings window for Color Expression, locate the Coloring and Style section.
- 3 Click Change Color Table.

4 In the Color Table dialog box, select Aurora>JupiterAuroraBorealis in the tree.

5 Click OK.

#### Streamline Surface 1

Use a **Filter** feature to restrict the plot to the cut plane. Note that rev1y is the y)-axis of the revolution dataset.

Filter 1

- I In the Model Builder window, right-click Streamline Surface I and choose Filter.
- 2 In the Settings window for Filter, locate the Element Selection section.
- 3 In the Logical expression for inclusion text field, type rev1y<0[m].

4 In the Velocity, 3D (spf) toolbar, click **D** Plot.

### Velocity, 3D (spf)

In the Model Builder window, under Results click Velocity, 3D (spf).

#### Arrow Surface 1

- I In the Velocity, 3D (spf) toolbar, click i Arrow Surface.
- 2 In the Settings window for Arrow Surface, locate the Data section.
- 3 From the Dataset list, choose Cut Plane 2.
- 4 From the Parameter value (omega (rad/s)) list, choose 314.16.
- 5 Locate the Coloring and Style section.
- 6 Select the Scale factor check box. In the associated text field, type 0.02.
- 7 Locate the Arrow Positioning section. In the Number of arrows text field, type 300.
- 8 Click to expand the Inherit Style section. From the Plot list, choose Streamline Surface 1.

#### Color Expression 1

In the Velocity, 3D (spf) toolbar, click 🔊 Color Expression.

#### Filter I

- I In the Model Builder window, right-click Arrow Surface I and choose Filter.
- 2 In the Settings window for Filter, locate the Element Selection section.
- **3** In the **Logical expression for inclusion** text field, type rev1y>0[m].

#### Velocity (spf)

Next, define a surface plot visualizing the turbulent viscosity and the streamlines of the velocity field (Figure 7).

#### Turbulent viscosity

- I In the Model Builder window, right-click Velocity (spf) and choose Duplicate.
- 2 In the Settings window for 2D Plot Group, type Turbulent viscosity in the Label text field.

## Streamline 1

- I In the Model Builder window, expand the Turbulent viscosity node, then click Streamline I.
- 2 In the Settings window for Streamline, locate the Streamline Positioning section.
- **3** From the Advanced parameters list, choose Manual.
- 4 In the Starting distance factor text field, type 1.0.

- 5 In the Terminating distance factor text field, type 0.25.
- 6 In the Turbulent viscosity toolbar, click **O** Plot.

## Surface

- I In the Model Builder window, click Surface.
- 2 In the Settings window for Surface, click Replace Expression in the upper-right corner of the Expression section. From the menu, choose Component Ι (compl)>Turbulent Flow, k-ε>Turbulence variables>spf.muT Turbulent dynamic viscosity Pa·s.
- 3 Locate the Coloring and Style section. Select the Color legend check box.
- 4 Click Change Color Table.
- 5 In the Color Table dialog box, select Aurora>JupiterAuroraBorealis in the tree.
- 6 Click OK.